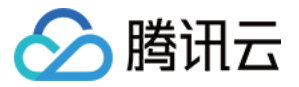

# 腾讯特效 SDK

# 免费测试

## 产品文档

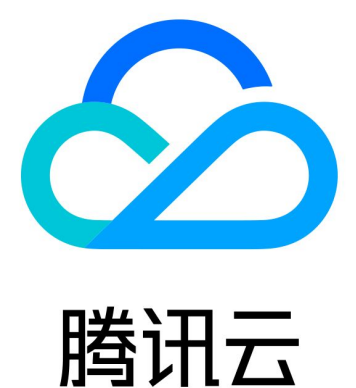

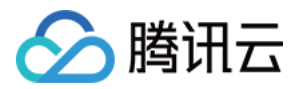

【版权声明】

©2013-2023 腾讯云版权所有

本文档著作权归腾讯云单独所有,未经腾讯云事先书面许可,任何主体不得以任何形式复制、修改、抄袭、传播全部或部分本文档内容。

【商标声明】

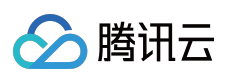

及其它腾讯云服务相关的商标均为腾讯云计算(北京)有限责任公司及其关联公司所有。本文档涉及的第三方主体的商标,依法由权利人所有。

【服务声明】

本文档意在向客户介绍腾讯云全部或部分产品、服务的当时的整体概况,部分产品、服务的内容可能有所调整。您 所购买的腾讯云产品、服务的种类、服务标准等应由您与腾讯云之间的商业合同约定,除非双方另有约定,否则, 腾讯云对本文档内容不做任何明示或模式的承诺或保证。

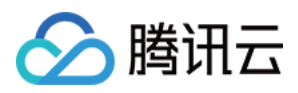

## 免费测试

最近更新时间:2023-12-12 14:51:05

腾讯特效 SDK 提供测试版 License,可以支持移动端、PC 端以及 Web 端申请测试。您可通过免费申请腾讯特效 SDK 测试版 License 授权来体验美颜特效功能,本文档将对测试版 License 的免费申请、续期和升级操作进行说明 指引。

#### 注意:

腾讯特效 SDK 提供美颜特效相关能力,若您需**使用腾讯特效 SDK 正式版**,选择并下单购买 SDK 套餐,可获得相应 正式版 License的使用授权。计费购买详情请参见 价格总览。

购买后可在 腾讯云腾讯特效控制台 对腾讯特效正式版 License 进行新增和续期等操作,可支持**移动端、PC 端和** Web 端。详情请参见 移动端 License 新增与续期、PC 端 License 新增与续期 以及Web 端 License 新增与续期。

### 移动端测试 License

#### 申请测试版 License

您可以免费申请腾讯特效 License 测试版(免费测试有效期为14天,可续期1次,共28天)体验测试。测试版 License 您可根据自己的需求选择相应的能力进行申请。您可对美颜特效套餐以及原子能力的测试申请,其中: 套餐统一签发最高级版本 S1-07 的授权,您可以用此版本测试腾讯特效 SDK 套餐全功能,最高级版本 S1-07 功能说 明请参见 功能说明。套餐 S1-07 中包含了 X1-01 人像分割能力,其余能力不包含。

原子能力您可以申请 X1-01、X1-02 和 X1-03 的授权,分别测试人像分割、人脸检测和手势检测的功能。 注意:

**腾讯特效功能在申请测试之后,需要审核通过才能签发授权**,测试版授权到期时间以审核通过时刻为准;若试用期 结束后申请测试续期,则续期到期时间以申请测试续期时刻为准。

当提交腾讯特效功能测试版审核信息后,进入**审核中状态**,审核时间通常1个-2个工作日。提交审核信息时间为 2022-05-24 12:47:33 ,审核通过时间为 2022-05-24 15:23:46 ,则开始时间为 2022-05-24 15:23:46 , **14**天后到期时间为 2022-06-09 00:00:00 。

免费续期一次时,若在试用期14天内申请续期,则到期时间为 2022-06-23 00:00:00 ;若在试用期14天结束 后申请续期,申请续期的时间为 2022-08-06 22:26:20 ,则续期的到期时间为 2022-08-22 00:00:00 。 1.申请测试模块。您可以选择**新建测试 License 并申请腾讯特效测试 License** 或在**已创建的测试应用中申请测试新 License** 两种方式创建测试 License。

方式一:新建测试 License 并申请腾讯特效测试 License

方法二:已创建的测试应用中申请测试新 License

1. 登录 腾讯云腾讯特效控制台 > 移动端 License, 单击新建测试 License。

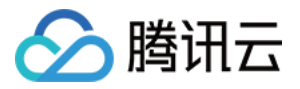

| Create official license | Create trial license |
|-------------------------|----------------------|
|                         |                      |

2. 根据实际需求填写 App Name 、 Package Name 和 Bundle ID ,选择**腾讯特效**,选择所需测试的能力高 级套餐 S1-07、原子能力X1 - 01、原子能力X1 - 02、原子能力X1-03,勾选后准确填写 公司名称、所属行业类型,
 上传公司营业执照,单击确定提交审核申请,等待人工审核流程。

| Basic informa                                                                                                    | ation                                                                                                    |         |
|----------------------------------------------------------------------------------------------------|----------------------------------------------------------------------------------------------------|---------|
| App name                                                                                                    | SDKTest                                                                                                    | $\odot$ |
|                                                                                                    | Max 128 bytes; supports letters, Chinese characters, numbers, spaces, underscores, hyphens, and periods. E.g.: UGSV                                                                                                    |         |
| Package name                                                                                                    | SDKTest                                                                                                    | $\odot$ |
|                                                                                                    | Max 128 bytes; supports letters, numbers, spaces, underscores, hyphens, and periods. E.g.: tencent.ugsv.com                                                                                                    | d       |
| Bundle ID                                                                                                    | SDKTest                                                                                                    | $\odot$ |
|                                                                                                    | Max 128 bytes; supports letters, numbers, spaces, underscores, hyphens, and                                                                                                    | d       |
| Capability<br>A trial<br>days in                                                                                          | license is valid for 14 days. You can extend the validity for another 14 days (28<br>n total).                                                                                                    | 3       |
| Capability<br>A trial<br>days in<br>Tencent Eff<br>Company info                                                           | license is valid for 14 days. You can extend the validity for another 14 days (28<br>n total).<br>fect Valid for 14 days Availa<br>ormation required Desktop licenses 🕻                                                                                                    | able    |
| Capability  A trial days i  Tencent Eff Company info  Select c                                                            | license is valid for 14 days. You can extend the validity for another 14 days (28<br>n total).<br>fect Valid for 14 days Availa<br>ormation required Desktop licenses 2<br>apabilities                                                                                                    | able    |
| Capability<br>(i) A trial<br>days in<br>Tencent Eff<br>Company info<br>Select c<br>Package/                               | Iicense is valid for 14 days. You can extend the validity for another 14 days (28<br>n total).<br>fect Valid for 14 days Availa<br>ormation required Desktop licenses<br>apabilities<br>Capabilities<br>Capabilities                                                                                                 | able    |
| Capability<br>A trial<br>days in<br>Tencent Eff<br>Company info<br>Select c<br>Package/                                   | license is valid for 14 days. You can extend the validity for another 14 days (28<br>n total).<br>fect Valid for 14 days Availa<br>ormation required Desktop licenses ☑<br>apabilities<br>Capabilities ③ ♀ Advanced S107 ♀ Capability X101<br>☐ Capability X102 ♀ Capability X103                                    | able    |
| Capability<br>(i) A trial<br>days in<br>Tencent Eff<br>Company informant<br>Select c<br>Package/U<br>Company<br>informant | license is valid for 14 days. You can extend the validity for another 14 days (28<br>n total).<br>fect Valid for 14 days Availa<br>ormation required Desktop licenses ☑<br>apabilities<br>Capabilities ③ ✓ Advanced S107 ✓ Capability X101<br>☐ Capability X102 ✓ Capability X103<br>Ny<br>ntion                     | able    |
| Capability                                                                                                    | Iicense is valid for 14 days. You can extend the validity for another 14 days (28<br>n total).<br>fect Valid for 14 days Availa<br>ormation required Desktop licenses ☑<br>apabilities<br>Capabilities ③ ▲ Advanced S107 ✔ Capability X101<br>☐ Capability X102 ✔ Capability X103<br>Advanced S107 ✔ Capability X103 | able    |

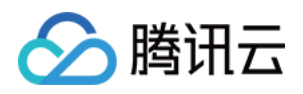

|                                             | Upload a JPG, JPEG, or<br>MB. <b>Example</b> |        | or PNG file not larger than 1 |           |
|---------------------------------------------|----------------------------------------------|--------|-------------------------------|-----------|
| Virtual avatars<br>Company information requ | uired                                        |        | Valid for 14 days             | Available |
|                                             | Create                                       | Cancel |                               |           |

3. 测试版 License 成功创建后,页面会显示生成的 License 信息。此时 License URL 和 License Key 两个参数暂未 生效,需提交的审核通过后方才生效使用。在 SDK 初始化配置时需要传入 License URL 和 License Key 两个参数,请妥善保存以下信息。

| Basic information | on                  |                |                 |                       |          |
|-------------------|---------------------|----------------|-----------------|-----------------------|----------|
| License URL       |                     | -              |                 |                       |          |
| License key       |                     | 0              |                 |                       |          |
|                   |                     |                |                 |                       |          |
| Tencent Effect    |                     | Review details | Tencent Effect  |                       | Review d |
| Status            | Review in progress  |                | Status          | Review in progress    |          |
| Feature           | Advanced S107       |                | Feature         | Capability X101       |          |
| Submission time   | 2023-10-31 14:57:23 |                | Submission time | 2023-10-31 14:57:23   |          |
|                   |                     |                |                 |                       |          |
| Tencent Effect    |                     | Review details |                 |                       |          |
| Status            | Review in progress  |                |                 | Try more capabilities |          |
| Feature           | Capability X103     |                |                 | in the capabilities   |          |
| Submission time   | 2023-10-31 14:57:23 |                |                 |                       |          |

#### 说明:

测试版 License 有效期内可单击右侧的**编辑**,进入修改 Bundle ID 和 Package Name 信息,单击确定即可保存,但会导致此测试 License 下生效中的测试版腾讯特效功能**重新进入审核流程**,待审核通过后方可继续使用。

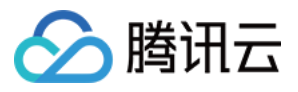

| p name      | Test                                                                                                    |                           |
|-------------|----------------------------------------------------------------------------------------------------|---------------------------|
|             | Max 128 bytes; supports letters, Chinese characte<br>underscores, hyphens, and periods. E.g.: UGSV                                                                                                    | ers, numbers, spaces,     |
| ackage name | Are you sure you want to change the information?                                                                                                    | inderscores, hyphens, and |
| undle ID    | This application is using a trial license for<br>Tencent Effect. If you change the Package name<br>or Bundle ID, you will need to go through the<br>review process again before you can use the<br>exceptibility. |                           |
|             | Confirm Cancel                                                                                                    | inderscores, hyphens, and |

若无 Package Name 或 Bundle Id, 可填写"-"。

若您想在已创建的测试应用中申请测试**腾讯特效**功能,步骤如下:

1. 选择您想测试的应用,单击测试新功能。

| SDKTest     Trial license     Package name SDKTest            | t Bundle ID SDKTest                                          | Creation time 2023-10-3 | 1 14:57:23                                                    |                                                              |                | Edi |
|---------------------------------------------------------------|--------------------------------------------------------------|-------------------------|---------------------------------------------------------------|--------------------------------------------------------------|----------------|-----|
| <b>Basic informatio</b><br>License URL<br>License key         | n                                                            | ī.                      |                                                               | ra                                                           |                |     |
| <b>Tencent Effect</b><br>Status<br>Feature<br>Submission time | Review in progress<br>Capability X101<br>2023-10-31 14:57:23 | Review details          | <b>Tencent Effect</b><br>Status<br>Feature<br>Submission time | Review in progress<br>Capability X103<br>2023-10-31 14:57:23 | Review details |     |
|                                                               | Try more capabilities                                        |                         |                                                               |                                                              |                |     |

2. 选择**腾讯特效**,在选择能力中勾选自己需要测试的功能,勾选后准确填写 公司名称、所属行业类型,上传公司营 业执照,单击确定提交审核申请,等待人工审核流程。

| encent Effect          | Valid for 14 days Available ed Desktop licenses 🗹                       |
|------------------------|-------------------------------------------------------------------------|
| Select capabilities    |                                                                         |
| Package/Capabilities 🛈 | Advanced S107 Capability X101<br>Capability X102 Capability X103        |
| Company<br>information |                                                                         |
| Company name           | vcubetest                                                               |
| Industry               | Others / Others 🔻                                                       |
| Business certificate   | Change Delete                                                           |
|                        | Upload a JPG, JPEG, or PNG file not larger than 1<br>MB. <b>Example</b> |
|                        |                                                                         |

2. 提交审核申请后功能进入**公司资质审核中**,审核时间通常1个-2个工作日。可单击**查看审核信息**查看提交的审核 信息。

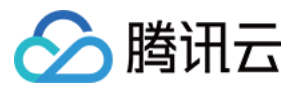

| Tencent Effect  |                     |
|-----------------|---------------------|
| Status          | Review in progress  |
| Feature         | Advanced S107       |
| Submission time | 2022-10-21 14:57:22 |

Package Name 和 Bundle ID 请据实填写,便于后续对接测试。

| App name             | SDKTest              |  |
|----------------------|----------------------|--|
| Package name         | SDKTest              |  |
| Bundle ID            | SDKTest              |  |
| Company name         | vcubetest            |  |
| Industry             | Others               |  |
| Business certificate | Business certificate |  |
|                      | Confirm              |  |

3. 审核通过后,腾讯特效功能状态为正常,腾讯特效测试版 License 申请成功,您可开始使用腾讯特效功能。

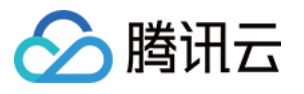

| Package name SDKTes | t Bundle ID SDKTest      | Creation time 2023-10- | -31 14:57:23    |                       |           |
|---------------------|--------------------------|------------------------|-----------------|-----------------------|-----------|
| Basic informatio    | n                        |                        |                 |                       |           |
| License URL         |                          |                        |                 | E C                   |           |
| License key         |                          | Б                      |                 |                       |           |
|                     |                          |                        | _               |                       |           |
| Tencent Effect      |                          | Renew Upgrade          | Tencent Effect  |                       | Review de |
| Status              | Normal                   |                        | Status          | Review in progress    |           |
| Feature             | Advanced S107            |                        | Feature         | Capability X101       |           |
| Validity period     | 2023-10-31 15:35:57 - 20 | 023-11-14 23:59:59     | Submission time | 2023-10-31 14:57:23   |           |
| Toward Effect       |                          | Destinus detaile       |                 |                       |           |
| lencent Effect      |                          | Review details         |                 |                       |           |
| Status              | Review in progress       |                        |                 | Try more capabilities |           |
| Feature             | Capability X103          |                        |                 |                       |           |
| Submission time     | 2023-10-31 14:57:23      |                        |                 |                       |           |

**若审核失败**未通过,单击**审核结果**查看审核结果和审核备注,您可根据审核备注知悉审核失败原因,单击**重新发起 审核**。更改审核信息并提交,等待人工审核流程。

| Tencent Effect  |                     | Review result Retry |
|-----------------|---------------------|---------------------|
| Status          | Review failed       |                     |
| Feature         | Advanced S107       |                     |
| Submission time | 2023-10-31 14:57:23 |                     |

#### 续期测试版 License

测试版 License 初次申请默认有效期默认为14天,期满后您可续期1次。单击**腾讯特效**功能右侧的**续期**,单击**确定续** 期即可续期该功能14天。

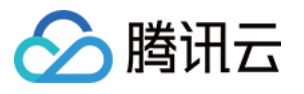

| ackage name SDKTes | t Bundle ID SDKTest       | Creation time 2023-10 | 0-31 14:57:23   |                       |            |
|--------------------|---------------------------|-----------------------|-----------------|-----------------------|------------|
| Basic information  | on                        |                       |                 |                       |            |
| License URL        |                           |                       |                 | 6                     |            |
| License key        |                           |                       |                 |                       |            |
|                    |                           |                       |                 |                       |            |
| Tencent Effect     |                           | Renew Upgrade         | Tencent Effect  |                       | Review det |
| Status             | Normal                    |                       | Status          | Review in progress    |            |
| Feature            | Advanced S107             |                       | Feature         | Capability X101       |            |
| Validity period    | 2023-10-31 15:35:57 - 202 | 3-11-14 23:59:59      | Submission time | 2023-10-31 14:57:23   |            |
| Tencent Effect     |                           | Review details        |                 |                       |            |
| Status             | Review in progress        |                       |                 |                       |            |
| Feature            | Capability X103           |                       |                 | Try more capabilities |            |
| Culorining time    | 2022 10 21 14 57 22       |                       |                 |                       |            |

测试版 License 有效期共28天,只能续期一次。若您需继续使用,请购买正式版 License。

#### 升级测试版 License

若您需要将腾讯特效功能的测试版 License 升级成为正式版 License,增加使用的有效期,请先选择并购买腾讯特效正式版套餐包,然后执行如下操作:

1. 单击测试版 License 腾讯特效功能中的升级。

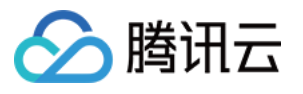

| ackage name SDKTes | t Bundle ID SDKTest      | Creation time 2023-10 | 0-31 14:57:23   |                       |            |
|--------------------|--------------------------|-----------------------|-----------------|-----------------------|------------|
| Basic informatio   | on                       |                       |                 |                       |            |
| License URL        |                          |                       |                 | 6                     |            |
| License key        |                          | 6                     |                 |                       |            |
|                    |                          |                       |                 |                       |            |
| Tencent Effect     |                          | Renew Upgrade         | Tencent Effect  |                       | Review det |
| Status             | Normal                   |                       | Status          | Review in progress    |            |
| Feature            | Advanced S107            |                       | Feature         | Capability X101       |            |
| Validity period    | 2023-10-31 15:35:57 - 20 | )23-11-14 23:59:59    | Submission time | 2023-10-31 14:57:23   |            |
|                    |                          |                       |                 |                       |            |
| Tencent Effect     |                          | Review details        |                 |                       |            |
| Status             | Review in progress       |                       |                 | Try more capabilities |            |
| Feature            | Capability X103          |                       |                 |                       |            |
| Submission time    | 2023-10-31 14:57:23      |                       |                 |                       |            |

2. 进入升级功能界面,单击**立即绑定**,选择未绑定的腾讯特效套餐包,单击**确定**即可升级创建同包名的正式应用, 同时解锁腾讯特效功能的正式版 License,无需签发审核。若无可绑定的腾讯特效套餐包,可前往 腾讯特效 SDK 购 买页 购买。

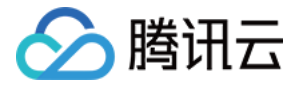

| Upgrade                       |                                                      |                                                                |
|-------------------------------|------------------------------------------------------|----------------------------------------------------------------|
| Jpgrade informati             | on                                                   |                                                                |
| Current edition<br>Upgrade to | Advanced S104<br>Tencent Effect official             |                                                                |
| Bind license resou            | irces                                                |                                                                |
| Capability                    | License Resource Name/ID                             | Validity period                                                |
| Tencent Effect                | You haven't bound a lic                              | cense resource y <mark>et Bind</mark>                          |
|                               | Search by license resource name (such as "live strea | um publishing") or ID (such as "18162") Q<br>Validity period ↓ |
|                               | Advanced S104<br>Resource ID: 4                      | 2022-10-13 to 2023-10-13                                       |
|                               | Basic A100<br>Resource ID: 2                         | 2022-10-09 to 2023-10-09                                       |
| You can go to the Lice        | Basic A100<br>Resource ID: 1                         | 2022-10-09 to 2023-10-09                                       |
|                               | Advanced S104                                        | 2022-10-08 to 2023-10-08                                       |

## PC 端测试 License

#### 申请测试版 License

您可以免费申请腾讯特效 License 测试版(免费测试有效期为14天,可续期1次,共28天)体验测试。测试版 License 统一签发的最高级版本 S1 - 07 的授权,您可以用此版本测试腾讯特效 SDK 的全功能,最高级版本 S1 - 07 功能说明请参见 功能说明。

#### 注意:

**腾讯特效功能在申请之后,需要审核通过才能签发授权**,测试版授权到期时间以审核通过时刻为准;若试用期结束 后申请测试续期,则续期到期时间以申请测试续期时刻为准。

当提交腾讯特效功能测试版审核信息后,进入**审核中状态**,审核时间通常1个-2个工作日。提交审核信息时间为 2022-05-24 12:47:33 ,审核通过时间为 2022-05-24 15:23:46 ,则开始时间为 2022-05-24 15:23:46 ,14天后到期时间为 2022-06-09 00:00:00 。

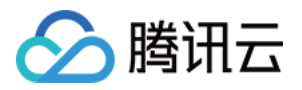

免费续期一次时,若在试用期14天内申请续期,则到期时间为 2022-06-23 00:00:00 ;若在试用期14天结束 后申请续期,申请续期的时间为 2022-08-06 22:26:20 ,则续期的到期时间为 2022-08-22 00:00:00 。 您可以通过**新建测试 License 并申请腾讯特效测试 License** 方式创建测试 License。 1. 登录 腾讯云腾讯特效控制台 > PC 端 License,单击**新建测试 License**。

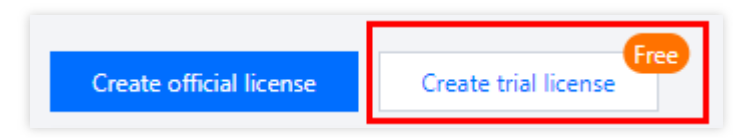

2. 根据实际需求填写 App Name、 WinProcess Name 和 MacBundle ID,选择**腾讯特效,勾选**所需测试的能力:高级套餐 S1 - 07、原子能力X1 - 01、原子能力X1 - 02、原子能力X1 - 03,准确填写公司名称、所属行业类型,上传公司营业执照,单击确定提交审核申请,等待人工审核流程。

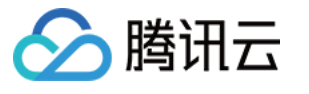

| seie information                                                                                                    |                                                                                                    |
|----------------------------------------------------------------------------------------------------|----------------------------------------------------------------------------------------------------|
| asic information                                                                                                    |                                                                                                    |
| pp name                                                                                                    | SDKTest                                                                                                    |
|                                                                                                    | Max 128 bytes; supports letters, Chinese characters, numbers, spaces, underscores, hyphens, and periods. E.g.: UGSV                                                                                                    |
| ocess name (Win)                                                                                                    | SDKTest                                                                                                    |
|                                                                                                    | Max 128 bytes; supports letters, numbers, spaces, underscores, hyphens, and periods. E.g.: ugsv.exe                                                                                                    |
| undle ID (macOS)                                                                                                    | SDKTest                                                                                                    |
|                                                                                                    | Max 128 bytes; supports letters, numbers, spaces, underscores, hyphens, and                                                                                                    |
|                                                                                                    | periods. E.g.: tencent.ugsv.com                                                                                                    |
| .publicy                                                                                                    |                                                                                                    |
|                                                                                                    |                                                                                                    |
| Tencent Effect                                                                                                    | Valid for 14 days Available                                                                                                    |
| Tencent Effect                                                                                                    | Valid for 14 days Available                                                                                                    |
| Tencent Effect<br>Company informat<br>Select capak                                                                                      | Valid for 14 days Available<br>tion required                                                                                                    |
| Tencent Effect<br>Company informat<br>Select capat<br>Package/Capat                                                                     | Valid for 14 days Available<br>tion required<br>bilities<br>bilities (1) Advanced S107 Capability X101<br>Capability X102 Capability X103                                                                                                    |
| Tencent Effect<br>Company informat<br>Select capat<br>Package/Capat                                                                     | Valid for 14 days Available<br>tion required<br>bilities<br>bilities () Advanced S107 Capability X101<br>Capability X102 Capability X103                                                                                                    |
| Tencent Effect<br>Company informat<br>Select capat<br>Package/Capat                                                                     | Valid for 14 days Available<br>tion required<br>bilities<br>bilities () Advanced S107 Capability X101<br>Capability X102 Capability X103                                                                                                    |
| Tencent Effect<br>Company informat<br>Select capat<br>Package/Capat<br>Company<br>information                                           | Valid for 14 days Available<br>tion required<br>bilities<br>bilities () Advanced S107 Capability X101<br>Capability X102 Capability X103                                                                                                    |
| Tencent Effect<br>Company informat<br>Select capat<br>Package/Capat<br>Company<br>information                                           | Valid for 14 days Available<br>tion required<br>bilities<br>bilities ① 《 Advanced S107 《 Capability X101<br>① Capability X102 《 Capability X103                                                                                                    |
| Tencent Effect<br>Company informat<br>Select capat<br>Package/Capat<br>Company<br>information                                           | Valid for 14 days Available<br>tion required<br>pilities<br>pilities<br>i Advanced S107 Capability X101<br>Capability X102 Capability X103<br>ame vcubetest<br>Others / Others                                                                                                    |
| Tencent Effect<br>Company informat<br>Select capat<br>Package/Capat<br>Company<br>information                                           | Valid for 14 days Available<br>tion required<br>bilities<br>bilities<br>Capability X107 Capability X101<br>Capability X102 Capability X103<br>ame vcubetest<br>Others / Others •                                                                                                    |
| Tencent Effect<br>Company informat<br>Select capat<br>Package/Capat<br>Company<br>information<br>Company na<br>Industry<br>Business cer | Valid for 14 days Available<br>tion required<br>bilities<br>bilities<br>bilities<br>Capability X102 Capability X101<br>Capability X102 Capability X103<br>ame<br>vcubetest<br>Others / Others<br>tificate<br>Change Delete                                                                                                    |
| Tencent Effect<br>Company informat<br>Select capat<br>Package/Capat<br>Company<br>information                                           | Valid for 14 days Available   tion required   oliities   oliities ① ▲ Advanced S107 ♀ Capability X101   □ Capability X102 ♀ Capability X103   ame vcubetest   Others / Others   tificate ① Others / Others   Change Delete   Upload a JPG, JPEG, or PNG file not larger than 1 MB. Example                                                                                                    |
| Tencent Effect<br>Company informat<br>Select capat<br>Package/Capat<br>Company<br>information<br>Company na<br>Industry<br>Business cer | Valid for 14 days Available<br>tion required<br>Dilities<br>Dilities<br>Di |

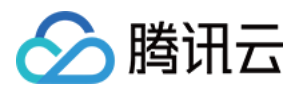

3. 测试版 License 成功创建后,页面会显示生成的 License 信息。此时 License URL 和 License Key 两个参数暂未 生效,需提交的审核通过后方才生效使用。在 SDK 初始化配置时需要传入 License URL 和 License Key 两个参数,请妥善保存以下信息。

| <b>Basic informatio</b>    | n                                     |                |                 |                     |            |
|----------------------------|---------------------------------------|----------------|-----------------|---------------------|------------|
| License URL<br>License key | Nuclinea terrative<br>a constitucione | 6              |                 | 6                   |            |
| Tencent Effect             |                                       | Review details | Tencent Effect  |                     | Review det |
| Status                     | Review in progress                    |                | Status          | Review in progress  |            |
| Feature                    | Capability X101                       |                | Feature         | Capability X103     |            |
| Submission time            | 2023-11-01 11:49:49                   |                | Submission time | 2023-11-01 11:49:49 |            |
|                            |                                       | Review details |                 |                     |            |
| Tencent Effect             |                                       |                |                 |                     |            |
| Tencent Effect             | Review in progress                    |                |                 |                     |            |

#### 说明:

测试版 License 有效期内可单击右侧的**编辑**,进入修改 WinProcess Name 和 MacBundle ID 信息,单击确定即可保存,但会导致此测试 License 下生效中的测试版腾讯特效功能**重新进入审核流程**,待审核通过后方可继续使用。

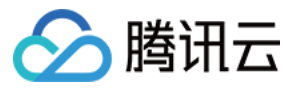

| pp name     | Test                                                                                                    |                           |
|-------------|----------------------------------------------------------------------------------------------------|---------------------------|
|             | Max 128 bytes; supports letters, Chinese characte underscores, hyphens, and periods. E.g.: UGSV                                                                                                 | rs, numbers, spaces,      |
| ackage name | Are you sure you want to change the information?                                                                                                    | inderscores, hyphens, and |
| Bundle ID   | This application is using a trial license for<br>Tencent Effect. If you change the Package name<br>or Bundle ID, you will need to go through the<br>review process again before you can use the |                           |
|             | capability.                                                                                                    | inderscores, hyphens, and |
|             | Confirm Cancel                                                                                                    |                           |
|             | Confirm                                                                                                    |                           |

若无 WinProcess Name 或 MacBundle ID, 可填写"-"。

4. 提交审核申请后功能进入**公司资质审核中**,审核时间通常1个-2个工作日。可单击**查看审核信息**查看提交的审核 信息。

| Tencent Effect  |                     | Review details |
|-----------------|---------------------|----------------|
| Status          | Review in progress  |                |
| Feature         | Advanced S107       |                |
| Submission time | 2023-11-01 11:51:20 |                |

5. 审核通过后, 腾讯特效功能状态为正常, 腾讯特效测试版 License 申请成功, 您可开始使用腾讯特效功能。

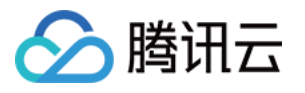

| Basic information | in                                       |                |                 |                       |          |
|-------------------|------------------------------------------|----------------|-----------------|-----------------------|----------|
| License URL       |                                          |                |                 | 6                     |          |
| License key       |                                          | <b>6</b>       |                 |                       |          |
|                   |                                          |                |                 |                       |          |
| -                 |                                          |                | T               |                       |          |
| lencent Effect    |                                          | Review details | lencent Effect  |                       | Review d |
| Status            | Review in progress                       |                | Status          | Review in progress    |          |
| Feature           | Capability X101                          |                | Feature         | Capability X103       |          |
| Submission time   | 2023-11-01 11:49:49                      |                | Submission time | 2023-11-01 11:49:49   |          |
|                   |                                          |                |                 |                       |          |
| Tencent Effect    |                                          | Renew Upgrade  |                 |                       |          |
| Status            | Normal                                   |                |                 |                       |          |
| Feature           | Advanced S107                            |                |                 | Try more capabilities |          |
|                   | , la la la la la la la la la la la la la |                |                 |                       |          |

**若审核失败**未通过,单击**审核结果**查看审核结果和审核备注,您可根据审核备注知悉审核失败原因,单击**重新发起 审核**。更改审核信息并提交,等待人工审核流程。

| Tencent Effect  |                     | Review result Retry |
|-----------------|---------------------|---------------------|
| Status          | Review failed       |                     |
| Feature         | Advanced S107       |                     |
| Submission time | 2023-11-01 11:51:20 |                     |

#### 续期测试版 License

测试版 License 初次申请默认有效期默认为14天,期满后您可续期1次。单击**腾讯特效**功能右侧的**续期**,单击**确定续** 期即可续期该功能14天。

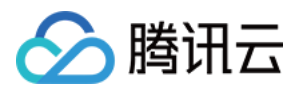

| rocess name (Win) 3 | Skrest Bundle ID (macOs) | SURIESL Creation tim | 2025-11-01 11:49:49 |                       |            |
|---------------------|--------------------------|----------------------|---------------------|-----------------------|------------|
| Basic informatio    | on                       |                      |                     |                       |            |
| License URL         |                          |                      |                     | 6                     |            |
| License key         |                          | <b>6</b>             |                     |                       |            |
|                     |                          |                      |                     |                       |            |
| Tencent Effect      |                          | Review details       | Tencent Effect      |                       | Review det |
|                     |                          |                      |                     |                       |            |
| Status              | Review in progress       |                      | Status              | Review in progress    |            |
| Feature             | Capability X101          |                      | Feature             | Capability X103       |            |
| Submission time     | 2023-11-01 11:49:49      |                      | Submission time     | 2023-11-01 11:49:49   |            |
|                     |                          |                      |                     |                       |            |
| Tencent Effect      |                          | Renew Upgrade        |                     |                       |            |
| Status              | Normal                   |                      |                     | Try more capabilities |            |
| Feature             | Advanced S107            |                      |                     |                       |            |
|                     |                          |                      |                     |                       |            |

测试版 License 有效期共28天,只能续期一次。若您需继续使用,请购买正式版 License。

#### 升级测试版 License

若您需要将腾讯特效功能的测试版 License 升级成为正式版 License,增加使用的有效期,请先选择并购买腾讯特效 正式版套餐包,然后执行如下操作:

1. 单击测试版 License 腾讯特效功能中的升级。

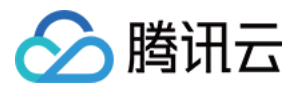

| Process name (Win) SE | DKTest Bundle ID (macOS | SDKTest Creation time | ne 2023-11-01 11:49:49 |                       |            |
|-----------------------|-------------------------|-----------------------|------------------------|-----------------------|------------|
| Basic informatic      | on                      |                       |                        |                       |            |
| License URL           |                         |                       |                        | <b>E</b>              |            |
| License key           |                         | E.                    |                        |                       |            |
|                       |                         |                       |                        |                       |            |
| Tencent Effect        |                         | Review details        | Tencent Effect         |                       | Review det |
| Status                | Review in progress      |                       | Status                 | Review in progress    |            |
| Feature               | Capability X101         |                       | Feature                | Capability X103       |            |
| Submission time       | 2023-11-01 11:49:49     |                       | Submission time        | 2023-11-01 11:49:49   |            |
|                       |                         |                       |                        |                       |            |
| Tencent Effect        |                         | Renew Upgrade         |                        |                       |            |
| Status                | Normal                  |                       |                        | Try more capabilities |            |
| Feature               | Advanced S107           |                       |                        |                       |            |
| Maliality and a d     | 2022 11 01 16:22:42 202 | 2-15-01 22:50:50      |                        |                       |            |

2. 进入升级功能界面,单击**立即绑定**,选择未绑定的腾讯特效套餐包,单击**确定**即可升级创建同包名的正式应用, 同时解锁腾讯特效功能的正式版 License,无需签发审核。若无可绑定的腾讯特效套餐包,可前往 腾讯特效 SDK 购 买页 购买。

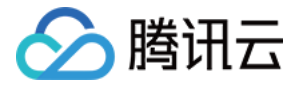

| Jpgrade                       |                                                     |                                                                 |
|-------------------------------|-----------------------------------------------------|-----------------------------------------------------------------|
| Jpgrade informa               | tion                                                |                                                                 |
| Current edition<br>Upgrade to | Advanced S104<br>Tencent Effect official            |                                                                 |
| Bind license reso             | urces                                               |                                                                 |
| Capability                    | License Resource Name/ID                            | Validity period                                                 |
| Tencent Effect                | You haven't bound a li                              | icense resource y <mark>et Bind</mark>                          |
|                               | Search by license resource name (such as "live stre | aam publishing") or ID (such as "18162") Q<br>Validity period ↓ |
|                               | Advanced S104<br>Resource ID: 4                     | 2022-10-13 to 2023-10-13                                        |
|                               | Basic A100<br>Resource ID: 2                        | 2022-10-09 to 2023-10-09                                        |
| You can go to the Lic         | Basic A100<br>Resource ID: 1                        | 2022-10-09 to 2023-10-09                                        |
|                               | Advanced S104                                       | 2022-10-08 to 2023-10-08                                        |

## Web 端测试 License

#### 申请测试版 License

您可以免费申请腾讯特效 License 测试版 (可免费申请三个项目,单个项目免费测试有效期为14天,可续期1次,共 28天)体验测试。测试版 License 统一签发的是高级版精准域名的授权,您可以用此版本测试腾讯特效 SDK 的全功 能,功能说明请参见 功能说明 高级版。

您可以通过新建测试 License 并申请腾讯特效测试 License 方式创建测试 License。

1. 登录 腾讯云腾讯特效控制台> Web端 License, 单击新建测试 License。

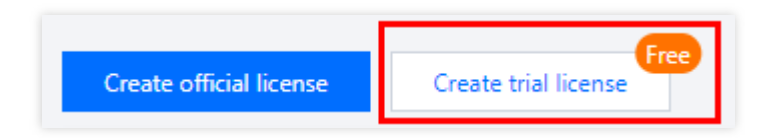

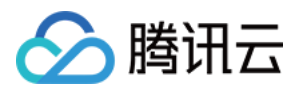

2. 根据实际需求填写 Project Name 、 Domain 和 小程序 Appid , Web License 支持绑定网站域名以及小 程序 AppID 使用,请根据业务场景进行填写,单击**确定**提交审核申请。

| <ul> <li>A web licer</li> <li>A trial licer</li> </ul> | nse can be used for a domain and a Weixin Mini Program.<br>nse can unlock all features of the Advanced edition. Its validity period is |   |
|--------------------------------------------------------|----------------------------------------------------------------------------------------------------|---|
| • You can cr                                           | ou can extend it for another 14 days (28 days in total).<br>eate at most three trial licenses                                          |   |
| Project name *                                         | SDKTest                                                                                                    | 0 |
|                                                        | Max 128 bytes; supports Chinese characters, letters, numbers, spaces, and special characters _,-                                       |   |
| Domain                                                 | SDKTest.com                                                                                                    | 0 |
|                                                        | Max 128 bytes; does not support wildcards                                                                                              |   |
| Mini Program AppID                                     | wx1234567890abcdef A 16-character combination of numbers and letters; starts with "wx"                                                 | 0 |
|                                                        | OK Cancel                                                                                                    |   |

3. 测试版 License 成功创建后,页面会显示生成的 License 信息。在 SDK 初始化配置时需要传入 License Key 和 License Token 两个参数,请妥善保存以下信息。

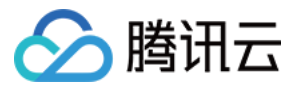

| SDKTest Trial license        | Mini Program Appl[ | ⊃ wx1234567890abcdef <b>⊡</b> | Creation time 20       | 23-10-27 16:36:14                          |
|------------------------------|--------------------|-------------------------------|------------------------|--------------------------------------------|
| Basic information            |                    |                               | Beauty AR W            | 'eb - Trial                                |
| License key<br>License token | Б<br>Ø             |                               | Status<br>Auto-renewal | Normal                                     |
|                              |                    |                               | Validity period        | 2023-10-27 16:36:14 to 2023-11-10 16:36:14 |

测试版 License 有效期内可单击右侧的编辑,进入修改 Domain 和 小程序 Appid 信息,单击确定即可保存。

| SDKTest Trial license | Mini Program AppID 🛛 wx1234567890abcdef 🗖 | Creation time 20; | 23-10-27 16:36:14                          |         | E     |
|-----------------------|-------------------------------------------|-------------------|--------------------------------------------|---------|-------|
| Basic information     |                                           | Beauty AR W       | leb - Trial                                | Upgrade | Renew |
| License key           |                                           | Status            | Normal                                     |         |       |
| License token         | www.                                      | Validity period   | 2023-10-27 16:36:14 to 2023-11-10 16:36:14 |         |       |
|                       |                                           | Auto-renewal      | -                                          |         |       |
|                       |                                           |                   |                                            |         |       |
|                       |                                           |                   |                                            |         |       |

#### 续期测试版 License

测试版 License 初次申请默认有效期默认为14天,期满后您可续期1次。单击**腾讯特效**功能右侧的**续期**,单击**确定续** 期即可续期该功能14天。

| ▲ SDKTest Trial license<br>Web Domain SDKTest.com Г | Mini Program AppID wx1234567890abcdef 🗖 | Creation time 20                         | 23-10-27 16:36:14                                                          | E             |
|-----------------------------------------------------|-----------------------------------------|------------------------------------------|----------------------------------------------------------------------------|---------------|
| Basic information<br>License key<br>License token   | Б<br>Ø                                  | Beauty AR W<br>Status<br>Validity period | <b>Veb - Trial</b><br>Normal<br>2023-10-27 16:36:14 to 2023-11-10 16:36:14 | Upgrade Renew |
|                                                     |                                         | Auto-renewal                             | •                                                                          |               |

说明:

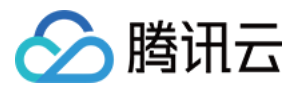

测试版 License 有效期共28天,只能续期一次。若您需继续使用,请购买正式版 License。

#### 升级测试版 License

若您需要将腾讯特效功能的测试版 License 升级成为正式版 License,增加使用的有效期,请先选择并购买腾讯特效 正式版套餐,然后执行如下操作:

1. 单击测试版 License 腾讯特效功能中的升级。

|   | SDKTest Trial license                              | Mini Program AppID wx1234567890al | bcdef 🗖 | Creation time 20 | 23-10-27 16:36:14                          | E             |
|---|----------------------------------------------------|-----------------------------------|---------|------------------|--------------------------------------------|---------------|
|   | Basic information                                  |                                   |         | Beauty AR W      | /eb - Trial                                | Upgrade Renew |
|   | License key                                        | <b>6</b>                          |         | Status           | Normal                                     |               |
|   | License token ************************************ |                                   |         | Validity period  | 2023-10-27 16:36:14 to 2023-11-10 16:36:14 |               |
|   |                                                    |                                   |         | Auto-renewal     | -                                          |               |
| Ľ |                                                    |                                   |         |                  |                                            |               |

2. 进入升级功能界面,选择**基础版**或**高级版**,单击**立即绑定**,选择未绑定的腾讯特效套餐包,单击**确定**即可升级创 建同包名的正式应用,同时解锁腾讯特效功能的正式版 License,无需签发审核。若无可绑定的腾讯特效套餐包,可 前往 腾讯特效 SDK 购买页 购买。

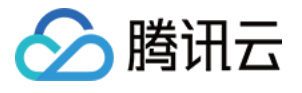

| Current edition                               | Advanced                                                                                    |                                                                                                  |                      |
|-----------------------------------------------|---------------------------------------------------------------------------------------------|--------------------------------------------------------------------------------------------------|----------------------|
| Upgrade to                                    | <b>Standard</b><br>Beautification, filters, 2D stickers, make<br>effects, and segmentation; | eup<br>3D stickers, Animoji, and virtual av<br>addition to the capabilities of the s<br>edition; | atars in<br>Standard |
|                                               |                                                                                             |                                                                                                  |                      |
| <b>ect a license re</b><br>apability          | Resource name/ID                                                                            | Validity period                                                                                  |                      |
| ect a license re<br>apability<br>eauty AR Web | Resource name/ID                                                                            | Validity period                                                                                  |                      |
| eauty AR Web                                  | Resource name/ID<br>You h                                                                   | <b>Validity period</b><br>laven't bound a license resource ye <b>Bind</b><br>te ID               | Q                    |